# /// PARKSIDE<sup>®</sup>

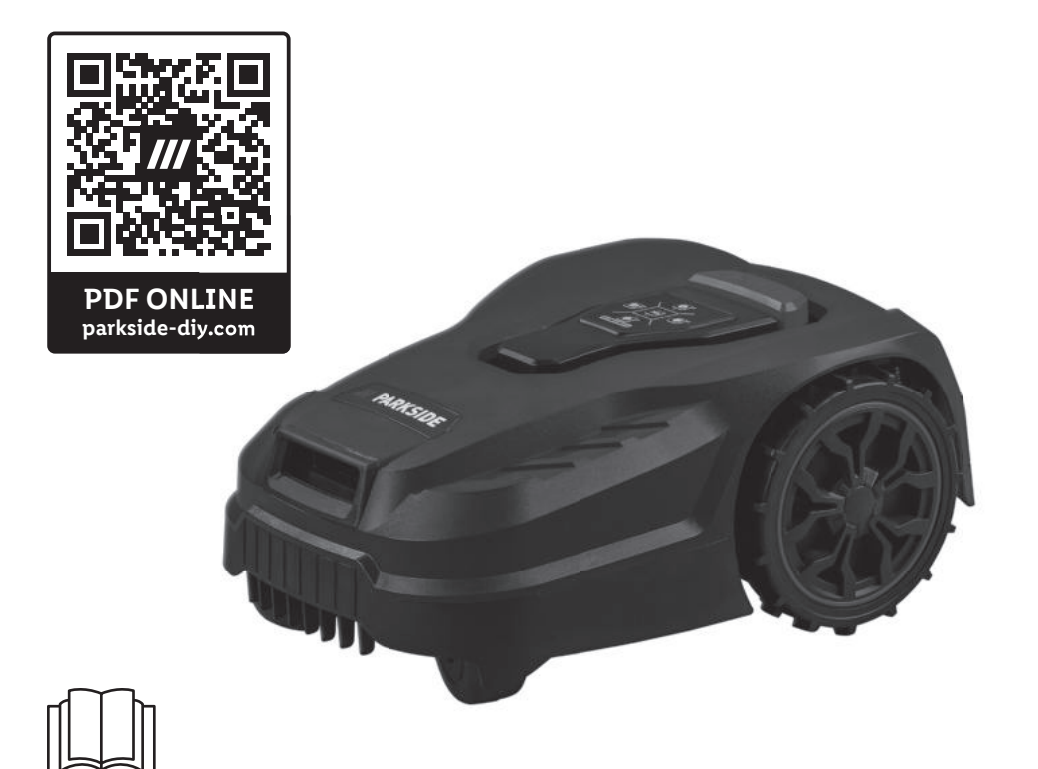

## Tondeuse robot City Smart PAMRC 250 A1 City

#### FR

Tondeuse robot City Smart Manuel d'installation (DE) (AT) (CH)

Mähroboter City Smart Installationshandbuch

# IAN 471881\_2407

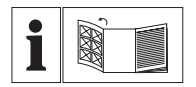

FR

Avant de lire le mode d'emploi, ouvrez la page contenant les illustrations et familiarisez-vous ensuite avec toutes les fonctions de l'appareil.

(DE) (AT) (CH)

Klappen Sie vor dem Lesen die Seite mit den Abbildungen aus und machen Sie sich anschließend mit allen Funktionen des Gerätes vertraut.

| FR       | Manuel d'installation | Page  | 4  |
|----------|-----------------------|-------|----|
| DE/AT/CH | Installationshandbuch | Seite | 19 |

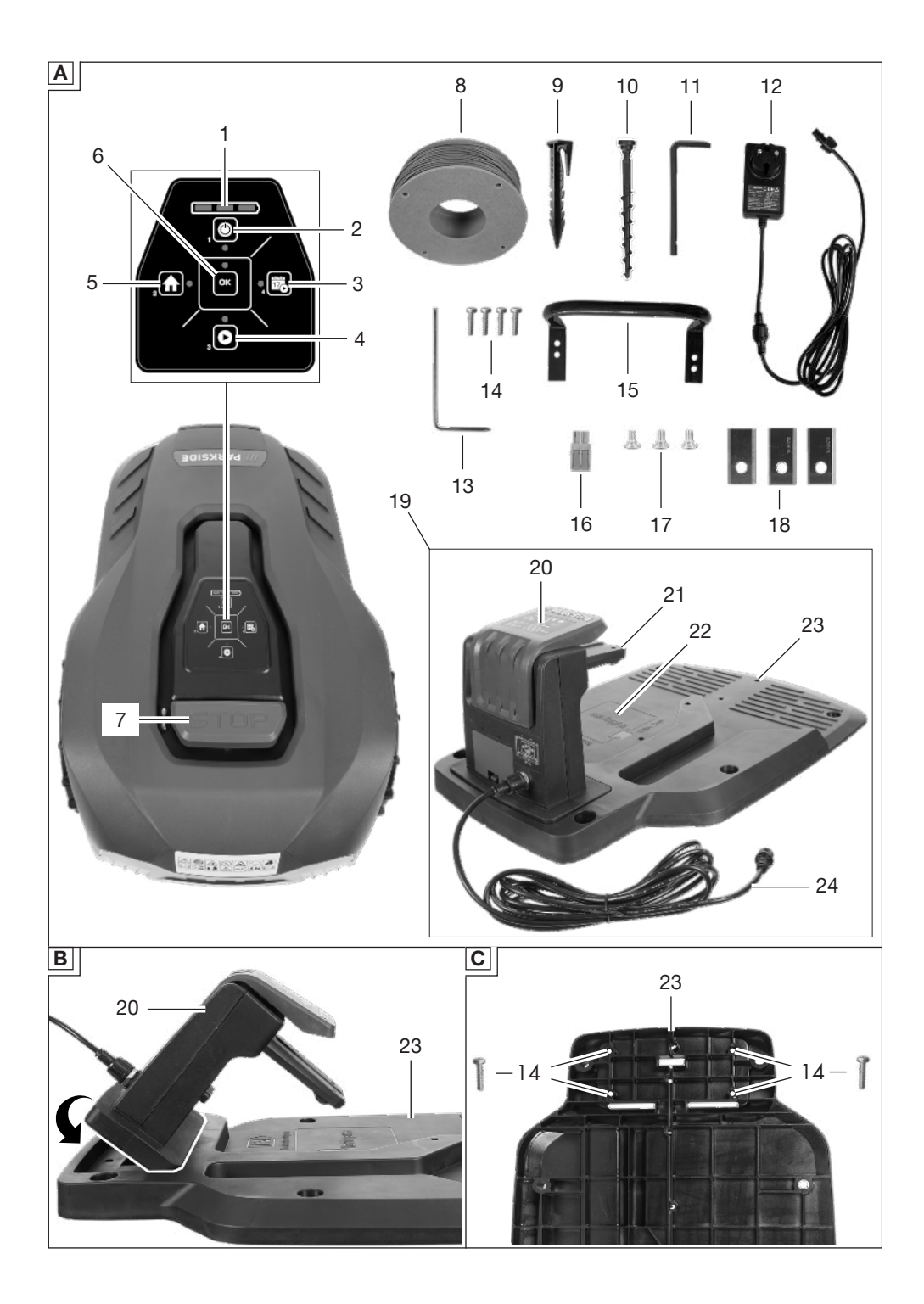

## FR

## Sommaire

| Aperçu 4                          |
|-----------------------------------|
| Installation5                     |
| Avez-vous besoin d'aide ?5        |
| Outils et moyens auxiliaires      |
| necessaires                       |
| Monter la station de recharge 5   |
| Installer la station de           |
| Poser le câble périphérique 6     |
| Raccorder le câble périphérique   |
| et la station de recharge9        |
| Fixer la station de recharge10    |
| Mise en service10                 |
| Temps de travail10                |
| Zone secondaire10                 |
| Mode spot11                       |
| Détecteur de pluie11              |
| Eléments de commande 11           |
| Mise en marche et arrêt 13        |
| Saisir le code PIN14              |
| Determiner l'heure de             |
| Consignes de troveil 14           |
| Dégler le bautour de course       |
| Interruption/démarrage manuel/le) |
| du cvcle de travail               |
| Parkside16                        |
| Connecter l'appareil à            |
| l'application Parkside16          |
| Surveiller et commander           |
| l'appareil17                      |
| Retirer l'appareil de             |
| Politique de confidentialité 17   |
| Fonctions de l'application 17     |
|                                   |

## Aperçu

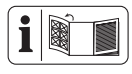

Vous trouverez les représentations de l'appareil sur le volet rabattable avant et arrière.

#### (Fig. A)

- 1 Indicateur de charge
- 2 Touche MARCHE/ARRÊT
- 3 Touche de programmation
- 4 Touche START
- 5 Touche de station de charge
- 6 Touche OK
- 7 Touche STOP
- 8 Câble périphérique
- 9 Crochet
- 10 Vis de fixation
- 11 Clé six pans
- 12 Bloc d'alimentation
- 13 Outil multifonction
- 14 Vis (Unité de chargement)
- 15 Arceau de protection
- 16 Domino
- 17 Vis de lames
- 18 Lame
- 19 Station de charge
- 20 Unité de chargement
- 21 Contacts de charge
- 22 Indicateur (Plage de travail)
- 23 Plaque de sol
- 24 Connecteur de charge

## (Fig. D)

- 25 Cache (Station de charge)
- 26 Cache (Raccordement Connecteur de charge)
- 27 Raccordement Connecteur de charge

## (Fig. E)

- 28 Rainure
- (Fig. F)
- 29 LED

## (Fig. G)

30 Vis (Hauteur de coupe)

## Installation

#### Remarques

- Avant l'installation, faites un croquis de votre jardin.
- Sortez la réglette du carton

# Smart Home 10 m 20 m 20 m

## Avez-vous besoin d'aide ?

Nous proposons un service d'installation. Renseignezvous sur notre site Internet : www.grizzlytools.de/service/ maehroboter-installationsservice

# Outils et moyens auxiliaires nécessaires

(non fourni)

- Tournevis cruciforme
- Pince à dénuder
- Mètre enrouleur
- Marteau

# Monter la station de recharge

#### (Fig. B/C)

La station de recharge (19) comprend l'unité de recharge (20) et la plaque de sol (23).

- 1. Placez l'unité de recharge (20) avec les deux ergots en premier dans la plaque de sol (23).
- 2. Poussez l'unité de recharge (20) vers le bas de manière à ce qu'elle soit bien en assise dans la plaque de sol.
- Fixez l'unité de recharge (20) par le bas à l'aide des quatre vis (14) cijointes contre la plaque de sol (23).

# Installer la station de recharge

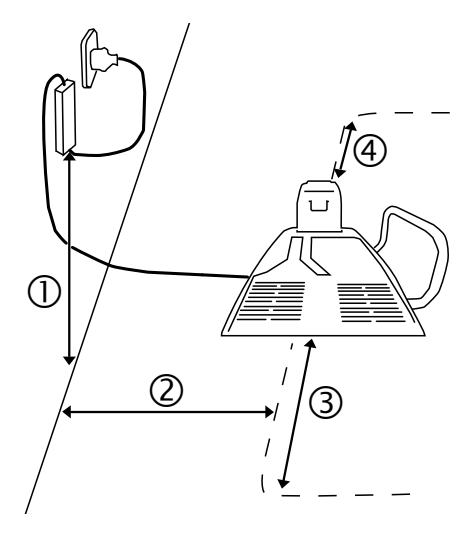

Tracé de la ligne de pose du câble périphérique : --

- 1. I<->I 1,6 m Distance minimum
- I<->I 2 m Distance minimale par rapport au mur\*
- 3. I<->I 2 m Distance minimale par rapport au prochain virage
- 4. I<->I 1 m Distance minimale par rapport au prochain virage

\*Interférences électriques sur le mur de la maison (p. ex. surfaces métalliques, distributeur électrique, panneaux photovoltaïques)

#### Remarques

- Il est recommandé de couvrir la station de recharge (19) afin de prévenir les dommages dus aux intempéries.
- Choisissez pour la station de recharge (19) un emplacement plat près d'une prise de courant avec au moins 2 m d'espace à l'avant de la station de recharge (19) et

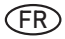

1 m à l'arrière de la station de recharge (19).

- Fixez la station de recharge (19) uniquement après avoir posé et raccordé le câble périphérique (8). Pour cela, tenez compte de *Fixer la station de recharge, p. 10.*
- La station de recharge (19) peut être inclinée d'au maximum 8 cm vers l'arrière et d'au max. 2 cm vers l'avant.

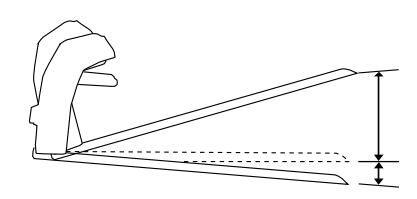

- Égalisez la surface support sous la station de recharge (19). La station de recharge (19) ne doit jamais subir d'efforts de flexion.
- Veillez à respecter une distance suffisante par rapport aux bassins, piscines et marches.

## Poser le câble périphérique

Grâce au câble périphérique (8), l'appareil peut reconnaître la zone de travail et trouver la pelouse à tondre et la station de recharge (19). Posez le câble périphérique (8) autour de la surface de la pelouse qui doit être traitée par l'appareil. Les mé-

thodes suivantes peuvent être utilisées à cette fin :

- Délimiter la pelouse. Fixation du câble périphérique (8) avec les crochets (9) (au-dessus du sol).
- Enfoncez les crochets (9) espacés d'au maximum 1 m. En présence de bosses, utilisez des crochets supplémentaires (9).

 Enterrer le câble périphérique (8) dans le sol (à une profondeur maximale de 5 cm).

#### Remarques

- L'appareil franchit le câble périphérique (8) sur environ 20-30 cm avant de faire demi-tour et de chercher un nouveau chemin. Posez le câble périphérique (8) en conséquence pour éviter tout dommage.
- Dans un premier temps, il est recommandé de positionner le câble périphérique (8) avec les crochets (9), pour le cas où des corrections d'itinéraire devraient être apportées ultérieurement.
- L'appareil travaille sans problème jusqu'à une longueur de câble périphérique de 150 m. Ne pas utiliser de câble périphérique (8) plus long.
- La pelouse doit être délimitée comme une zone fermée.

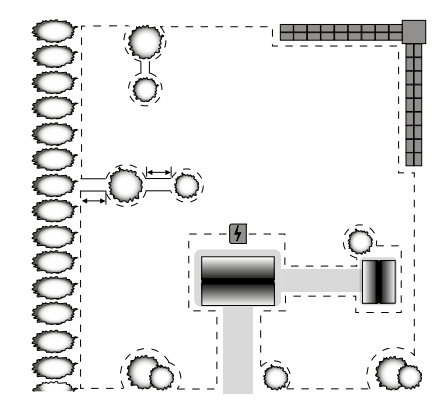

• Le robot tondeuse reconnaît les câbles périphériques (8) parallèles espacés d'au moins10 cm comme un obstacle et les contourne.

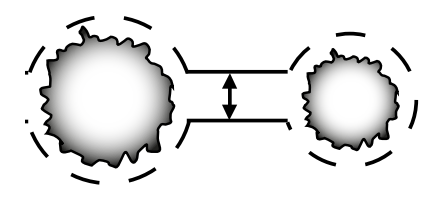

l<->l supérieur/égal à 10 cm

- L'appareil ne reconnaît pas comme un obstacle les câbles périphériques (8) parallèles espacés de 5 cm et il passe par-dessus.
- Évitez de poser le câble en coins formant un angle de 90°. Divisez plutôt ces coins en deux angles de 45° (page a ≤ 20 cm).

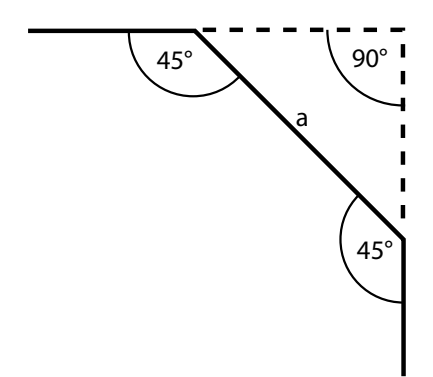

 L'appareil est capable de détecter et de contourner, après contact, des obstacles stationnaires et fixes faisant plus de 10 cm de hauteur (p. ex. murs, mobilier de jardin, etc.). Avec le câble périphérique (8), protégez les obstacles sensibles (p. ex. des parterres de fleurs) sur la pelouse, en respectant une distance minimale de l<</li>
 >I 30 cm.

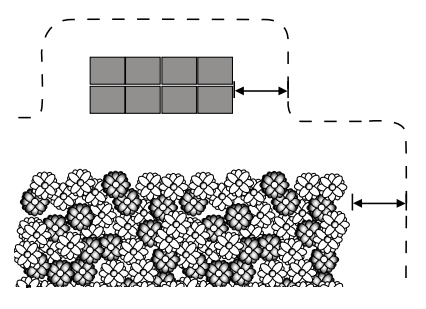

 Respectez une distance minimale de I<->I 1 m entre des obstacles délimités. Délimitez comme un obstacle les obstacles qui ne respectent pas cette distance minimale.

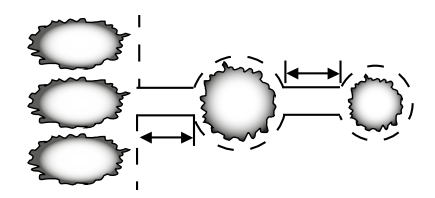

• Ne croisez jamais le câble périphérique (8). Cela peut entraîner des dysfonctionnements et des pannes pendant le fonctionnement de l'appareil.

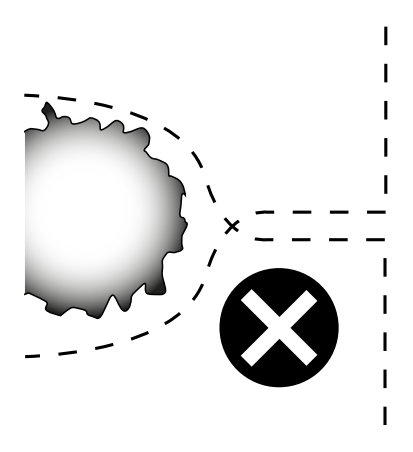

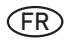

#### Arbre

L'appareil reconnaît les arbres comme des obstacles normaux. Toutefois, les racines saillantes peuvent endommager sa surface inférieure/ les lames (18). Il est recommandé de délimiter en plus les arbres avec le câble périphérique (8). Respectez une distance minimum de I<->I 30 cm.

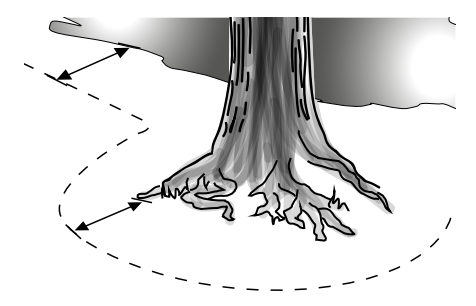

#### Pierre

- Enlevez les petites pierres (faisant moins de 10 cm) de la pelouse.
   L'appareil et les lames (18) risquent d'être endommagés.
- L'appareil reconnaît les pierres (de plus de 10 cm) comme un obstacle normal. Il est recommandé de délimiter en plus les pierres avec le câble périphérique (8).

#### Montée/ Descente

- L'appareil est capable de monter/ descendre des montées/descentes de 15° (27 %) maximum. À une distance de 30 cm du câble périphérique (8), la montée ne doit pas être supérieure à max. 27 %. À une distance de 40 cm du câble périphérique (8), la descente ne doit pas être supérieure à max. 17 %.
- Assurez-vous qu'entre le câble périphérique (8) et un obstacle soit respecté un écart d'au minimum 30 cm en montée et d'au moins 40 cm en descente.

#### Plans d'eau ouverts

Les plans d'eau ouverts doivent, dans la mesure du possible, être délimités par le câble périphérique (8) ou être conçus de manière à ce que l'appareil ne puisse pas s'immerger dans l'eau. Cela peut entraîner de graves dommages électriques à l'appareil.

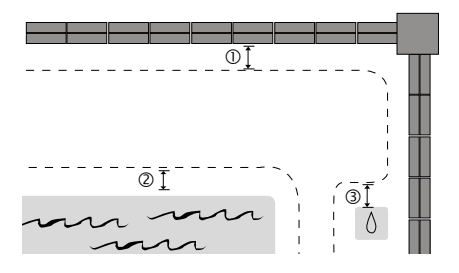

- 1. I<->I 35 cm Écart minimum par rapport aux murettes
- I<->I 70 cm Écart minimum par rapport à l'eau
- 3. I<->I 30 cm vers une surface de douche/ un robinet d'eau

#### **Chemin/ Rue**

Si les sentiers et les routes sont au même niveau que la pelouse, l'appareil peut les traverser sans problème. S'il y a des dénivelés entre la pelouse et le chemin/la route, délimitez le chemin ou la route avec une distance de sécurité d'environ 30 cm

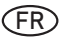

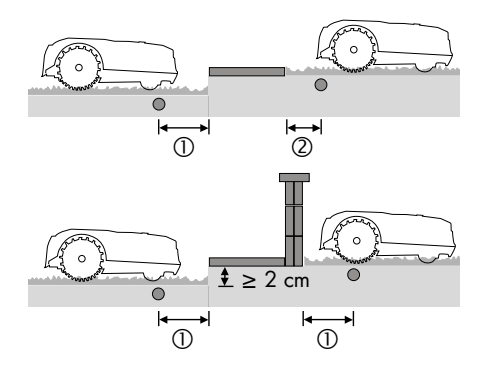

- Câble périphérique (8)
- I<->I supérieur/égal à 35 cm Écart minimum par rapport aux dénivelés subits
- I<->I 5 cm par rapport aux chemins/ bords de pelouse

#### Passage étroit

Les passages étroits sur la pelouse délimitée doivent faire au moins 1,2 m de largeur et au maximum 8 m de longueur. La largeur de 1,2 m se réfère à l'écartement du câble périphérique (8). Pendant la tonte, l'appareil passe sur le câble périphérique (8) à 20 cm des deux côtés.

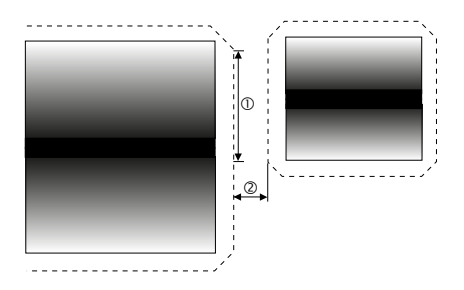

- 1. |<->|8 m
- 2. I<->I supérieur/égal à 1,2 m

#### Raccorder le câble périphérique et la station de recharge

#### Remarques

- Lors de la pose, ajoutez 0,5 à 1 m de longueur au câble périphérique (8) afin d'avoir une marge pour les corrections.
- Si la LED (29) sur l'unité de recharge (20) reste verte en permanence, ceci signifie que le câble périphérique (8) est correctement relié à la station de recharge (19).
- Ne pliez pas les restes « saillants » du câble périphérique (8). Cela peut entraîner des dysfonctionnements et des pannes pendant le fonctionnement de l'appareil.

#### Procédure (Fig. A/D/E/F)

- Dénudez environ 10 à 15 mm aux deux extrémités du câble périphérique (8) à l'aide d'une pince à dénuder.
- Faites passer l'extrémité du câble périphérique (8) arrivant à l'arrière de la station de recharge (19) dans la rainure (28) sous la station de recharge (23).
- Connectez l'extrémité du câble périphérique (8) qui part en avant sur l'emplacement droit du domino (16). Le câble périphérique (8) entoure la pelouse à tondre et les bornes orange du domino (16) sont orientées vers le haut.
- Connectez l'extrémité du câble périphérique (8) qui part en arrière sur l'emplacement gauche du domino (16).
- 5. Retirez le couvercle (25).
- Enfichez le domino (16) dans les douilles de contact (+/-) situées contre la station de recharge (19).
- 7. Remettez le couvercle (25) dans l'unité de recharge (20).

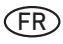

- 8. De l'unité de recharge (20), retirez le couvercle du connecteur de recharge (26).
- 9. Enfichez le connecteur de recharge (24) dans le bloc d'alimentation (12).
- 10. Enfichez le connecteur de recharge (24) dans le port (27) et vissez-le fermement contre l'unité de recharge (20).
- 11. Branchez le bloc d'alimentation (12) à une prise de courant.
- 12. Vérifiez la LED (29) sur la station de recharge (19).

## Fixer la station de recharge

#### Remarque

L'indicateur (22) de la station de recharge (19) doit se trouver à l'intérieur de la zone de pelouse délimitée.

#### Procédure (Fig. F)

- 1. Détachez les vis de fixation (10) et la clé six pans (11) du cadre.
- Placez l'arceau de protection (15) sur le côté de la plaque de sol (23) à l'intérieur de la pelouse déliminée.
- 3. Fixez la station de recharge (23) dans le sol à l'aide des vis de fixation (10). Les vis de fixation (10) se vissent dans le sol à l'aide de la clé six pans (11) fournie.

## Mise en service

AVERTISSEMENT ! Risque de blessures lié au démarrage involontaire de l'appareil. Insérez la batterie dans l'appareil uniquement lorsque celui-ci est entièrement prêt à être utilisé.

## Temps de travail

Le temps de travail réglé en usine est de 8 heures. Pendant cette période, l'appareil **ne va pas** fonctionner sans interruption. Un cycle se répète au cours du temps de travail. Il se compose de 2 phases : Temps de tonte et temps de recharge.

Le temps de tonte effectif dépend du type d'herbe, des conditions de croissance, de l'humidité de l'air et de la planéité de la surface de travail.

# Temps de tonte (batterie chargée à 100 %)

- Batterie (2 Ah) ~ durée de tonte 50 min
- Batterie (4 Ah) ~ durée de tonte 100 min

# Surface de travail/ temps de travail recommandé(e) par jour

250 m<sup>2</sup>/4 heures

## Zone secondaire

Disponibles dans l'application PARKSIDE.

Pour les jardins très sinueux, il est possible d'améliorer le rendement surfacique en définissant des points de départ secondaires. Dans ce cas, plusieurs points de départ peuvent être sélectionnés sur le câble périphérique. L'appareil peut ainsi se rendre sur des zones difficilement accessibles de votre jardin. L'appareil va longer le câble périphérique sur la distance choisie et commencer sa tonte dans cette zone.

Vous pouvez choisir librement 5 autres points de départ. Pour cela, mesurez la distance entre la station de recharge et le point de départ dans le sens antihoraire le long du câble périphérique. À l'aide de la fréquence en pourcentage, vous définissez selon quelle fréquence l'appareil démarre son travail depuis la station de recharge ou depuis les différents points de départ. Dans ce mode, la tonte continue d'être chaotique. Les

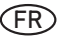

points de départ secondaires sont desservis automatiquement pendant les heures de travail et selon l'horaire.

## Mode spot

Disponibles dans l'application PARKSIDE.

Cette fonction vous permet de tondre de manière ciblée des surfaces gazonnées habituellement cachées par des meubles de jardin, des équipements de jeux ou similaires.

#### Remarques

- L'appareil tond en spirale dans le sens antihoraire et passe en mode « tonte automatique » après un rayon de tonte de 1 m ou 3,5 minutes de tonte.
- Lorsque l'appareil arrive à la hauteur du câble périphérique, il continue à tondre dans le sens inverse de la spirale.

## Détecteur de pluie

Disponibles dans l'application PARKSIDE.

Si le capteur de pluie est activé, l'appareil retourne à la station de recharge en cas de pluie. À la livraison, le détecteur de pluie est toujours activé.

A PRUDENCE ! Risque de courtcircuit ! Ne laissez jamais l'appareil fonctionner pendant un orage et débranchez la station de recharge du secteur.

## Éléments de commande

Avant la première mise en service de l'appareil, familiarisez-vous avec les éléments de commande.

#### **Touche STOP**

#### (Fig. A)

- L'appareil s'arrête immédiatement
- Les erreurs de saisie sont acquittées/ Nouvelle saisie possible

après avoir actionné la touche STOP (7)

## Indicateur de charge sur l'appareil

#### (Fig. A)

L'indicateur de charge (1) s'allume dans 3 couleurs en fonction de l'état de charge de la batterie :

| Couleur | État de charge<br>de la batterie |
|---------|----------------------------------|
| rouge   | Inférieure à 30 %                |
| jaune   | 30 % à 70 %                      |
| vert    | Supérieure à 70 %                |

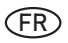

## Panneau de commande

(Fig. A)

| Touche | Désignation                          | Fonction                                                    | Nombre |
|--------|--------------------------------------|-------------------------------------------------------------|--------|
| ۲      | Touche MARCHE/<br>ARRÊT (2)          | Mettre en marche/éteindre l'appareil                        | 1      |
|        | Touche de sta-<br>tion de charge (5) | Retour de l'appareil à<br>la station de recharge            | 2      |
| D      | Touche START (4)                     | Démarrage de l'appareil<br>(Mode de travail manuel)         | 3      |
|        | Touche de pro-<br>grammation (3)     | Démarrage de l'appareil/<br>Déterminer l'heure de démarrage | 4      |
| ОК     | Touche OK (6)                        | Confirmer la saisie                                         | -      |
|        | LED                                  | LED s'allume                                                | -      |
| +      | LED                                  | LED clignote                                                | -      |

Voyant LED d'état (Fig. A)

| Voyant | Signification             | Voyant | Signification                                               |
|--------|---------------------------|--------|-------------------------------------------------------------|
|        | Programma-<br>tion active |        | Démarrage<br>de l'appareil<br>(Mode de tra-<br>vail manuel) |

## FR

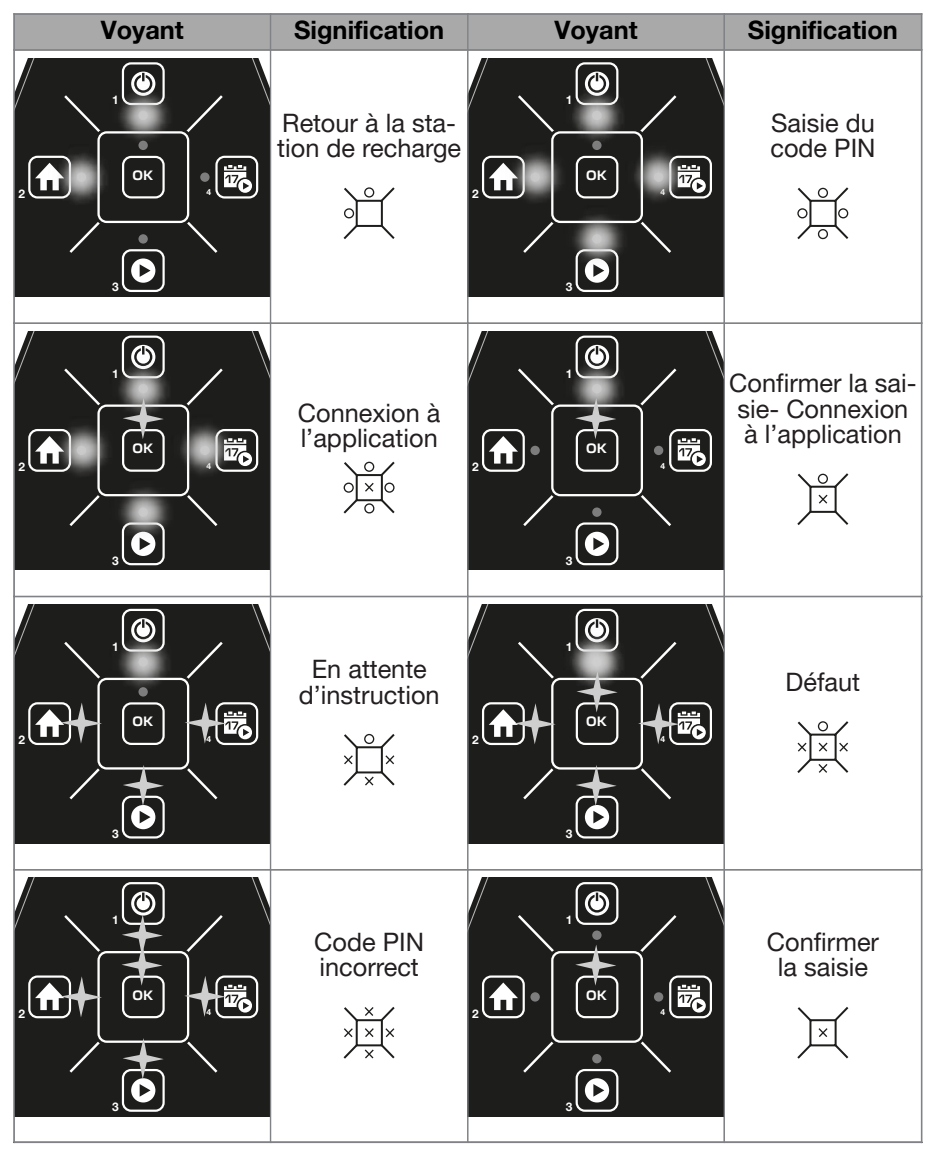

## Mise en marche et arrêt

#### Mise en marche (Fig. A)

1. Appuyez sur la touche MARCHE/ ARRÊT (2) pendant 3 secondes. Le voyant LED d'état

- passe sur « Saisie du code
   PIN » (voir Voyant LED d'état , p. 12).
- 2. Entrez votre code PIN (voir Saisir le code PIN, p. 14).

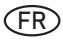

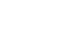

Le voyant LED d'état

passe sur « En attente d'instruction » (voir Voyant LED d'état , p. 12).

## Arrêt (Fig. A)

#### 1. L'appareil s'arrête lorsque :

- on appuie sur la touche STOP (7);
- il perd le signal du câble périphérique (8) et ne le retrouve pas dans les 5 minutes qui suivent :
- il dépasse le câble périphérique (8) en tondant :
- il est bloqué entre des obstacles et met plus de 10 secondes à trouver une sortie :
- il est soulevé.
- 2. Appuyez sur la touche MARCHE/ ARRÊT (2) pendant 3 secondes.

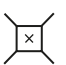

Le voyant LED d'état passe sur « Confirmer la saisie » (voir Voyant LED d'état, p. 12).

Appuyez sur la touche OK (6). L'appareil s'éteint.

## Saisir le code PIN

A chaque mise en marche de l'appareil, une saisie du code PIN est demandée une seule fois.

### Procédure (Fig. A)

1. Mettez l'appareil en marche (voir Mise en marche et arrêt, p. 13).

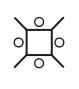

Le voyant LED d'état passe sur « Saisie du code PIN » (voir Voyant LED d'état , p. 12).

2. Entrez votre code PIN. Appuyez sur les touches correspondantes (voir Panneau de commande, p. 12). Si vous utilisez l'appareil pour la 1re fois, saisissez le code PIN 1234.

0

1.

Le voyant LED d'état

passe sur « En attente d'instruction » (voir Voyant LED d'état , p. 12).

## Code PIN saisi incorrect

- Le voyant LED d'état passe sur « Code PIN erroné ». ×××

#### Attendez 5 secondes.

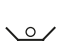

Le voyant LED d'état

- passe sur « Saisie du code
- PIN » (voir Voyant LED d'état, p. 12).
- 2. Entrez à nouveau votre code PIN.

## Code PIN oublié

1. Ouvrez l'application PARKSIDE sur votre smartphone et sélectionnez l'appareil. Votre code PIN y est renseigné.

## Déterminer l'heure de démarrage

Vous pouvez également régler manuellement l'heure de démarrage de la durée de travail. L'appareil enregistre l'heure actuelle pour chaque durée de travail comme heure de démarrage. L'heure est automatiquement écrasée dans l'application PARKSIDE.

L'appareil est démarré lorsque vous appuyez sur la touche de programmation.

#### Procédure (Fig. A)

1. Voir Démarrer l'appareil avec la touche de programmation, p. 15.

## Consignes de travail

## Régler la hauteur de coupe

### Entretien de la pelouse

Une tonte régulière stimule la formation de feuilles au niveau de

## /// PARKSIDE<sup>\*</sup>

l'herbe, mais permet en même temps d'éliminer les mauvaises herbes. Le gazon s'étoffe ainsi après chaque tonte, ce qui permet d'obtenir un gazon uniforme. La première coupe s'effectue vers le mois d'avril quand la hauteur de l'herbe est de 70 à 80 mm. Pendant la période de pousse principale, la pelouse est tondue au moins une fois par semaine.

#### Remarques

- Il faut choisir une hauteur de coupe élevée pour les premières coupes de la saison.
- Prétondez le gazon avec une tondeuse si le gazon fait plus de 40 mm de hauteur.

# Sélectionner la hauteur de coupe adaptée

| niveau                       | Hauteur<br>de coupe |
|------------------------------|---------------------|
| 1.                           | 25 mm               |
| 2.                           | 35 mm               |
| 3.<br>(Paramètre<br>d'usine) | 45 mm               |

Outils et moyens auxiliaires nécessaires

Outil multifonction (13)

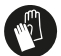

Utiliser des gants de protection

### Procédure (Fig. G)

- 1. Appuyez sur la touche STOP (7) si l'appareil est en service. Si l'appareil est éteint, passez à l'étape 3.
- 2. Éteignez l'appareil (voir *Mise en marche et arrêt, p. 13*).
- 3. Retirez la batterie.
- 4. Retournez l'appareil.
- Retirez les 2 vis (30) sur le portelames à l'aide de l'outil multifonction (13).

 Sélectionnez une hauteur de coupe et alignez les 2 trous correspondants sur le porte-lames avec les 2 trous présents dans l'arbre.

FR

7. Bloquez le porte-lames sur l'arbre en fixant 2 vis (30) dans les trous alignés sur le porte-lames à l'aide de l'outil multifonction (13).

### Interruption/démarrage manuel(le) du cycle de travail

#### (Fig. A)

- Appuyez sur la touche STOP (7) pour arrêter l'appareil pendant le travail.
  - \<u></u>\_∕
- Le voyant LED d'état
   passe sur « En attente
  - ✓ d'instruction » (voir Voyant LED d'état , p. 12).
- L'appareil est encore allumé mais la lame (18) a été stoppée. Éteignez l'appareil (voir *Mise en marche et arrêt, p. 13*) ou laissez l'appareil commuter tout seul sur le mode veille.

# Démarrer l'appareil avec la touche de programmation

L'heure actuelle est définie automatiquement comme nouvelle heure de démarrage pour toutes les durées de travail (voir *Temps de travail, p. 10*).

#### Procédure (Fig. A)

1. Mettez l'appareil en marche (voir *Mise en marche et arrêt, p. 13*).

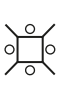

Le voyant LED d'état passe sur « Saisie du code PIN » (voir *Voyant LED* 

- Y PIN » (voir Voyant LED d'état , p. 12).
- 2. Entrez votre code PIN (voir Saisir le code PIN, p. 14).

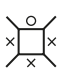

 Le voyant LED d'état
 passe sur « En attente
 d'instruction » (voir Voyant LED d'état, p. 12).

3. Appuyez sur la touche de programmation (3).

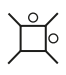

Le voyant LED d'état passe sur « Programmation active » (voir *Voyant LED* d'état , p. 12)

L'appareil démarre de manière temporisée. Il travaille pendant la durée de travail et revient automatiquement à la station de recharge (19).

# Démarrer l'appareil avec la touche Start

## (Fig. A)

L'appareil est démarré hors planning.

1. Mettez l'appareil en marche (voir *Mise en marche et arrêt, p. 13*).

Le voyant LED d'état

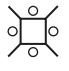

passe sur « Saisie du code PIN » (voir *Voyant LED* 

- d'état', p. 12).
- 2. Entrez votre code PIN (voir Saisir le code PIN, p. 14).

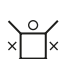

Le voyant LED d'état

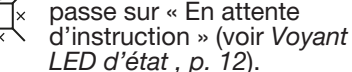

3. Appuyez sur la touche Start (4).

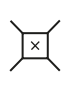

Le voyant LED d'état passe sur « Confirmer la saisie » (voir *Voyant LED d'état , p. 12*).

4. Appuyez sur la touche OK (6).

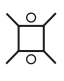

 Le voyant LED d'état passe sur « Démarrage de l'appareil » (voir Voyant LED d'état, p. 12).

 La batterie est chargée : l'appareil commence immédiatement à travailler. Il travaille pendant la durée de travail et revient automatiquement à la station de recharge (19).

• La charge de la batterie n'est que de 30 % ou moins : la batterie est d'abord entièrement rechargée avant que l'appareil commence à travailler. Il travaille ensuite pendant la durée de travail et revient automatiquement à la station de recharge (19).

# PARKSIDE

L'application PARKSIDE vous permet de surveiller l'appareil et de commander certaines fonctions. Les fonctions peuvent changer avec des mises à jour de l'application et du micrologiciel. L'appareil communique avec l'application via Bluetooth®.

# Connecter l'appareil à l'application PARKSIDE

#### **Conditions préalables**

Pour trouver l'appareil dans l'application PARKSIDE, les conditions suivantes doivent être remplies:

- L'application PARKSIDE est installée sur votre smartphone et le Bluetooth® est activé.
- Auparavant, aucun autre smartphone ne s'était connecté à l'appareil. Si c'est le cas, il faut d'abord supprimer cette connexion. Un seul smartphone peut être connecté à l'appareil.

### Procédure (Fig. A)

Préparez votre smartphone. Activez Bluetooth® et ouvrez l'application PARKSIDE sur votre smartphone.

1. Mettez l'appareil en marche (voir *Mise en marche et arrêt, p. 13*).

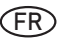

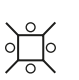

Le voyant LED d'état

passe sur « Saisie du code PIN » (voir Voyant LED

d'état, p. 12).

- 2. Entrez votre code PIN (voir Saisir le code PIN, p. 14).
  - Le voyant LED d'état
  - passe sur « En attente
  - d'instruction » (voir Voyant LED d'état , p. 12).
- 3. Appuyez sur la touche OK (6) pendant 5 secondes environ.

Le voyant LED d'état passe sur « Saisie du code PIN » (voir Voyant LED

d'état , p. 12).

4. Entrez à nouveau votre code PIN (voir Saisir le code PIN, p. 14).

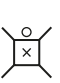

Le voyant LED d'état passe sur « Confirmer la saisie - Connexion à l'application » (voir Voyant LED d'état , p. 12).

- 5. Appuyez sur la touche OK (6). Vous disposez pour cela de 5 secondes, l'appareil revient sinon au point 2.
  - Le voyant LED d'état

o∑o

passe sur « Connexion à l'application » (voir Voyant

- LED d'état , p. 12).
- 6. Ouvrez l'application PARKSIDE.

### 7. 🖑 🗓 Vos appareils.

L'appareil est affiché dans la liste. Vous avez 1 minute pour vous connecter avec l'appareil.

🖑 Sélectionnez l'appareil dans la liste.

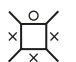

Le voyant LED d'état

passe sur « En attente

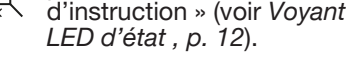

Si l'appareil ne s'affiche pas dans la liste, éteignez-le et répétez les étapes ci-dessus.

## Surveiller et commander l'appareil

- 1. 🖑 🗒 Vos appareils.
- 2. 🕭 Sélectionnez l'appareil dans la liste.

La page d'aperçu de l'appareil s'affiche.

3. Sélectionnez le paramètre souhaité sur la page d'aperçu.

🖑 🕑 En cas de doute, sélectionnez la rubrique Aide.

Une boîte de dialogue avec un descriptif pour chaque paramètre s'affiche.

## Retirer l'appareil de l'application

Lorsqu'un appareil est retiré de l'application, les données associées sont également effacées.

- 1. 🖑 🖫 Vos appareils.
- 2.  $\leftarrow$   $\bigcirc$  Faites glisser la carte de l'appareil de la droite vers la gauche.

3. Confirmez la boîte de dialogue.

## Politique de confidentialité

voir Page (2) Plus; section Informations légales, Politique de confidentialité

#### Politique de confidentialité

Veuillez noter que chaque utilisateur est le seul responsable de la suppression des données sur l'appareil usagé à recycler.

## Fonctions de l'application

Disponibles dans l'application PARKSIDE :

- État de la batterie
- Mode de travail manuel
  - Démarrer l'appareil
  - Arrêter l'appareil

FR

- Modifier le code PIN
- Retour à la station de recharge
- Programmation
  - Temps de travail
  - Heures de démarrage différentes
  - Réinitialiser la programmation

- Zone secondaire
- Détecteur de pluie
- Mode spot
- Protection hérisson
- Protocole opératoire
- Protocole d'erreurs

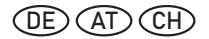

## Inhaltsverzeichnis

| Übersicht                   | 19       |
|-----------------------------|----------|
| Installation                | 20       |
| Benötigen Sie               |          |
| Unterstützung?              | .20      |
| Notwendige Werkzeuge und    | 20       |
| Ladostation montioron       | 20       |
|                             | 20       |
| Begrenzungskabel verlegen   | 20       |
| Begrenzungskabel und        | 21       |
| Ladestation verbinden       | .24      |
| Ladestation fixieren        | 24       |
| Inbetriebnahme              | .25      |
| Arbeitszeit                 | .25      |
| Sekundärbereich             | 25       |
| Spotmodus                   | .25      |
| Regensensor                 | 25       |
| Bedienteile                 | .26      |
| Ein- und Ausschalten        | 28       |
| PIN eingeben                | 29       |
| Startzeitpunkt festlegen    | 29       |
| Arbeitshinweise             | 29       |
| Schnitthöhe einstellen      | 29       |
| Arbeitszyklus manuell       |          |
| unterbrechen/ starten       | 30       |
| Parkside App                | 31       |
| Gerät mit der Parkside App  | ~ .      |
| verbinden                   | 31       |
| Gerät überwachen und        | 22       |
| Gorät aus der App optfornen | 32<br>32 |
| Datonsobutzbostimmungen     | 32       |
| Datenschutzbestimmungen     | 52       |

Übersicht

Die Abbildungen des Geräts finden Sie auf der vorderen und hinteren Ausklappseite.

#### (Abb. A)

- 1 Ladezustandsanzeige
- 2 EIN/AUS-Taste
- 3 Zeitplan-Taste
- 4 START-Taste
- 5 Ladestation-Taste
- 6 OK-Taste
- 7 STOP-Taste
- 8 Begrenzungskabel
- 9 Haken
- 10 Befestigungsschrauben
- 11 Innensechskantschlüssel
- 12 Netzteil
- 13 Multifunktionswerkzeug
- 14 Schrauben (Ladeeinheit)
- 15 Schutzbügel
- 16 Lüsterklemme
- 17 Messerschrauben
- 18 Messer
- 19 Ladestation
- 20 Ladeeinheit
- 21 Ladezinken
- 22 Indikator (Arbeitsbereich)
- 23 Bodenplatte
- 24 Ladestecker

#### (Abb. D)

- 25 Abdeckung (Ladestation)
- 26 Abdeckung (Anschluss Ladestecker)
- 27 Anschluss Ladestecker
- (Abb. E)
- 28 Nut
- (Abb. F)
- 29 LED
- (Abb. G)
- 30 Schraube (Schnitthöhe)

## OE AT CH

## Installation

#### Hinweise

- Skizzieren Sie vor der Installation Ihren Garten.
- Drücken Sie das Lineal aus dem Karton.

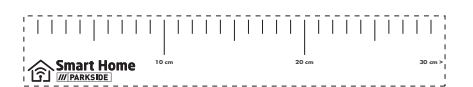

## Benötigen Sie Unterstützung?

Wir bieten einen Installations-Service an. Informieren Sie sich auf unserer Internetseite: www.grizzlytools.de/service/ maehroboter-installationsservice

## Notwendige Werkzeuge und Hilfsmittel

(nicht mitgeliefert)

- Kreuzschlitz-Schraubendreher
- Abisolierzange
- Maßband
- Hammer

## Ladestation montieren

### (Abb. B/C)

Die Ladestation (19) besteht aus Ladeeinheit (20) und Bodenplatte (23).

- Setzen Sie die Ladeeinheit (20) mit den beiden Nasen zuerst in die Bodenplatte (23).
- Drücken Sie die Ladeeinheit (20) nach unten, sodass sie fest in der Bodenplatte sitzt.
- 3. Fixieren Sie die Ladeeinheit (20) von unten mit den vier beiliegenden Schrauben (14) an der Bodenplatte (23) fest.

## Ladestation platzieren

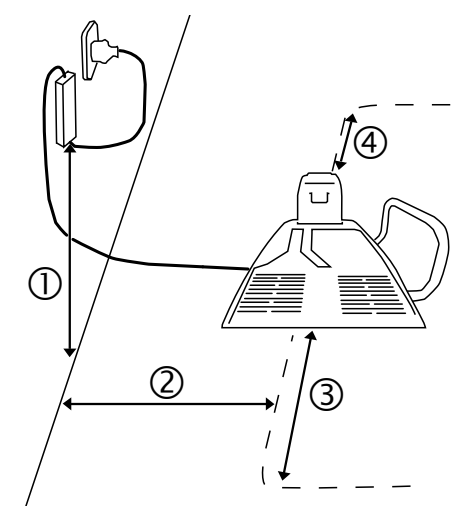

Verlauf der Verlegungslinie des Begrenzungskabels: --

- 1. I<->I 1,6 m Mindestabstand
- 2. I<->I 2 m Mindestabstand zur Wand\*
- 3. I<->I 2 m Mindestabstand zur nächsten Kurve
- 4. I<->I 1 m Mindestabstand zur nächsten Kurve

\*Hauswand mit elektrischen Störungen (z. B. Metallflächen, Elektro-Verteiler, Photovoltaik Anlagen)

#### Hinweise

- Es empfiehlt sich die Ladestation (19) zu überdachen, um wetterbedingte Schäden vorzubeugen.
- Wählen Sie für die Ladestation (19) eine ebene Position nahe einer Steckdose mit mindestens 2 m Strecke vor der Ladestation (19) und 1 m hinter der Ladestation (19).
- Fixieren Sie die Ladestation (19) erst, wenn Sie das Begrenzungskabel (8) verlegt und angeschlos-

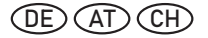

sen haben. Beachten Sie hierfür Ladestation fixieren, S. 24.

• Die Ladestation (19) darf max. 8 cm nach hinten und max. 2 cm nach vorne geneigt sein.

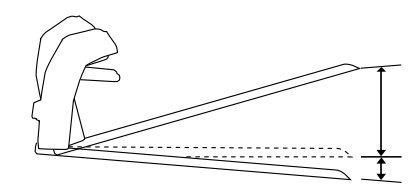

- Beseitigen Sie Unebenheiten unter der Ladestation (19). Die Ladestation (19) darf niemals durchbiegen.
- Achten Sie auf ausreichend Abstand zu Teichen, Pools und Stufen.

## Begrenzungskabel verlegen

Das Gerät kann durch das Begrenzungskabel (8) den Arbeitsbereich erkennen bzw. die zu mähende Rasenfläche und die Ladestation (19) finden.

Verlegen Sie das Begrenzungskabel (8) um die Rasenfläche, die durch das Gerät bearbeitet werden soll. Dies kann durch folgende Methoden geschehen :

- Abstecken der Rasenfläche. Befestigung des Begrenzungskabels (8) mit den Haken (9) (über der Erde).
- Stecken Sie die Haken (9) mit höchstens 1 m Abstand ab. Verwenden Sie bei Unebenheiten zusätzliche Haken (9).
- Vergraben des Begrenzungskabels (8) in den Boden (max. 5 cm tief).

#### Hinweise

• Das Gerät überfährt das Begrenzungskabel (8) um ca. 20-30 cm, bevor er umdreht und sich einen neuen Weg sucht. Verlegen Sie das Begrenzungskabel (8) entsprechend, um Beschädigungen zu vermeiden.

- Für die erste Zeit empfiehlt es sich das Begrenzungskabel (8) mit den Haken (9) abzustecken, falls zu einem späteren Zeitpunkt noch Korrekturen vorgenommen werden müssen.
- Das Gerät arbeitet bei einer Begrenzungskabellänge von bis zu 150 m einwandfrei. Verwenden sie kein längeres Begrenzungskabel (8).
- Die Rasenfläche muss als ein geschlossener Bereich umgrenzt werden.

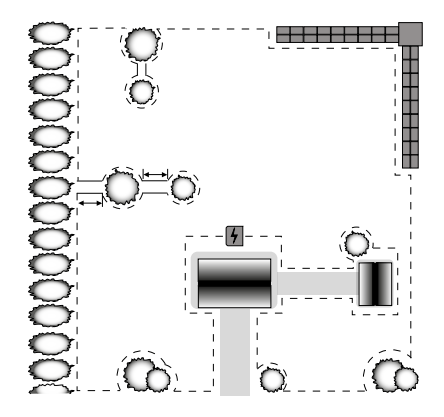

 Parallel verlaufende Begrenzungskabel (8) mit einem Abstand von mindestens 10 cm werden vom Gerät als Hindernis erkannt und umfahren.

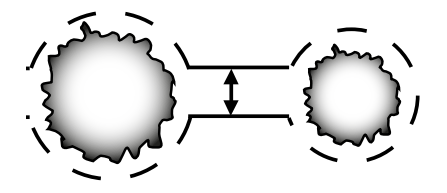

l<->l größer/gleich 10 cm

## OE AT CH

- Parallel verlaufende Begrenzungskabel (8) mit einem Abstand von 5 cm werden vom Gerät nicht als Hindernis erkannt und überfahren.
- Vermeiden Sie Ecken in einem 90°-Winkel anzulegen. Teilen Sie diese stattdessen in zwei 45°-Winkel (Seite a ≤ 20 cm).

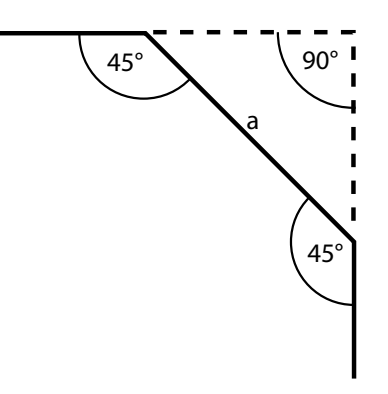

 Das Gerät ist in der Lage stationäre und feste Hindernisse die höher als 10 cm sind, nach Kontakt, zu erkennen und zu umfahren (z. B. Mauern, Gartenmobilar etc.). Schützen Sie empfindliche Hindernisse (z. B. Blumenbeete) auf der Rasenfläche mit dem Begrenzungskabel (8) mit einem Mindestabstand von I<->I 30 cm.

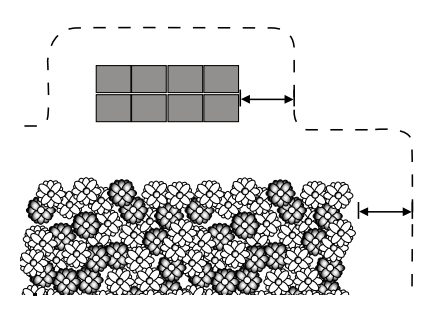

 Halten Sie zwischen umgrenzten Hindernissen einen Mindestabstand von I<->I 1 m. Umgrenzen Sie Hindernisse, die diesen Mindestabstand nicht halten können als ein Hindernis.

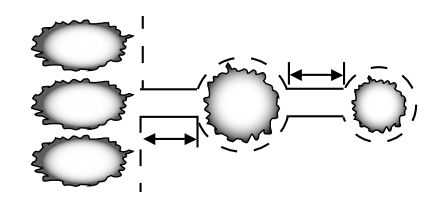

 Überkreuzen Sie niemals das Begrenzungskabel (8). Es kann zu Störungen und Ausfällen im Betrieb des Gerätes führen.

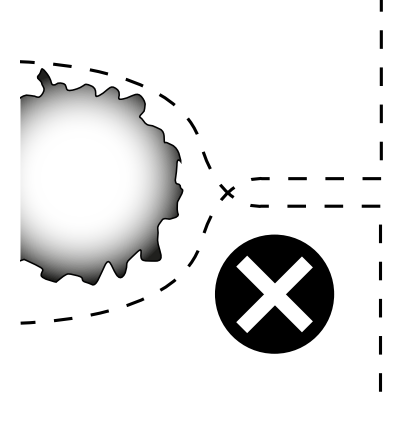

#### Baum

Das Gerät erkennt Bäume als normales Hindernis. Allerdings kann es durch hervorstehende Wurzeln zu Beschädigungen an der Unterseite/ den Messern (18) kommen. Es empfiehlt sich Bäume zusätzlich mit dem Begrenzungskabel (8) zu umgrenzen. Halten Sie einen Mindestabstand von I<->I 30 cm ein.

## (DE) (AT) (CH)

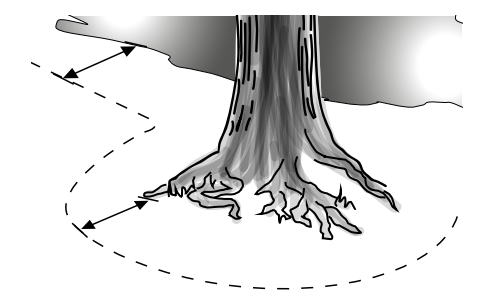

#### Stein

- Entfernen Sie kleine Steine (kleiner als 10 cm) von der Rasenfläche. Es kann zu Beschädigungen am Gerät und an den Messern (18) kommen.
- Das Gerät erkennt Steine (größer als 10 cm) als normales Hindernis. Es empfiehlt sich Steine zusätzlich mit dem Begrenzungskabel (8) zu umgrenzen.

#### Steigung/ Gefälle

- Das Gerät ist in der Lage Steigungen/ Gefälle von max. 15° (27 %) zu befahren. Im Abstand von 30 cm zum Begrenzungskabel (8) sollte die Steigung max. 27 % betragen. Im Abstand von 40 cm zum Begrenzungskabel (8) sollte das Gefälle max. 17 % betragen.
- Stellen Sie sicher, dass zwischen dem Begrenzungskabel (8) und einem Hindernis an einer Steigung ein Mindestabstand von 30 cm und an einem Gefälle 40 cm gehalten wird.

#### Offene Wasserfläche

Offene Wasserflächen sollten möglichst vom Begrenzungskabel (8) umgrenzt werden oder so konstruiert sein, dass das Gerät nicht in Wasser eintauchen kann. Es kann zu schweren elektrischen Beschädigungen am Gerät führen.

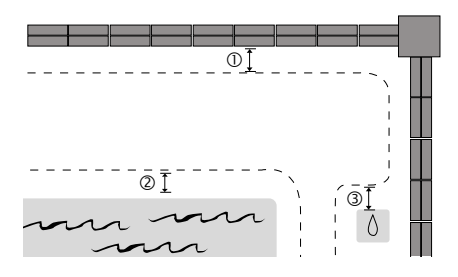

- 1. I<->I 35 cm Mindestabstand zu kleinen Mauern
- 2. I<->I 70 cm Mindestabstand zum Wasser
- I<->I 30 cm zu einer Duschfläche/ Wasserhahn

#### Pfad/ Straße

Sind Pfade und Straßen ebenerdig mit der Rasenfläche, kann das Gerät diese problemlos überqueren. Bestehen Höhenunterschiede zwischen Rasenfläche und Pfad/Straße, grenzen Sie den Pfad/ Straße mit einem Sicherheitsabstand von ca. 30 cm ab.

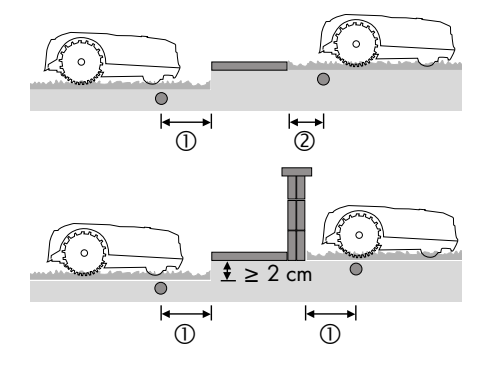

- Begrenzungskabel (8)
- I<->I größer/gleich 35 cm Mindestabstand zu Absätzen
- I<->I 5 cm zu Fußwegen/ Rasenkanten

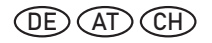

#### **Schmale Passage**

Schmale Passagen auf der umgrenzten Rasenfläche sollten mindestens 1,2 m breit sein und höchstens 8 m lang. Die Breite von 1,2 m bezieht sich auf den Abstand des Begrenzungskabels (8). Das Begrenzungskabel (8) wird beim Mähen beidseitig 20 cm vom Gerät überfahren.

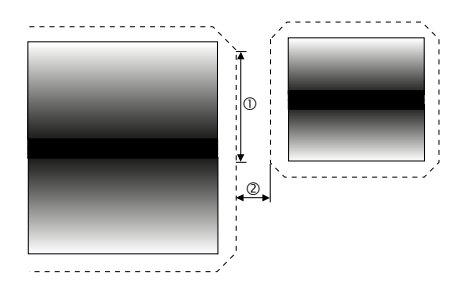

- 1. I<->I 8 m
- 2. I<->I größer/gleich 1,2 m

# Begrenzungskabel und Ladestation verbinden

#### Hinweise

- Lassen Sie das Begrenzungskabel (8) beim Verlegen 0,5-1 m länger als benötigt, um Kabel für Korrekturen übrig zu haben.
- Leuchtet die LED (29) an der Ladeeinheit (20) dauerhaft grün ist das Begrenzungskabel (8) korrekt mit der Ladestation (19) verbunden.
- Legen Sie "überstehende" Reste des Begrenzungskabels (8) nicht zusammen. Es kann zu Störungen und Ausfällen im Betrieb des Gerätes führen.

#### Vorgehen (Abb. A/D/E/F)

 Isolieren Sie ca. 10-15 mm an beiden Enden des Begrenzungskabels (8) mithilfe einer Abisolierzange ab.

- Führen Sie das an der Ladestation (19) von hinten ankommende Kabelende des Begrenzungskabels (8) durch die Nut (28) unter der Bodenplatte (23) durch.
- Klemmen Sie das nach vorne weglaufende Kabelende des Begrenzungskabels (8) an den rechten Steckplatz der Lüsterklemme (16). Das Begrenzungskabel (8) umschließt die Rasenfläche, die gemäht werden soll und die Lüsterklemme (16) zeigt mit den orangen Klemmen nach oben.
- Klemmen Sie das nach hinten weglaufende Kabelende des Begrenzungskabels (8) an den linken Steckplatz der Lüsterklemme (16).
- 5. Entfernen Sie die Abdeckung (25).
- Stecken Sie die Lüsterklemme (16) in die Kontaktbuchsen (+/-) an der Ladestation (19).
- 7. Stecken Sie die Abdeckung (25) wieder in die Ladeeinheit (20).
- 8. Entfernen Sie die Abdeckung des Ladesteckers (26) von der Ladeeinheit (20).
- 9. Stecken Sie den Ladestecker (24) in das Netzteil (12).
- 10. Stecken Sie den Ladestecker (24) in den Anschluss (27) und schrauben Sie ihn an der Ladeeinheit (20) fest.
- 11. Schließen Sie das Netzteil (12) an die Stromversorgung an.
- 12. Prüfen Sie die LED (29) an der Ladestation (19).

### Ladestation fixieren

#### Hinweis

Der Indikator (22) der Ladestation (19) muss sich innerhalb der eingegrenzten Rasenfläche befinden.

#### Vorgehen (Abb. F)

- Lösen Sie die Befestigungsschrauben (10) und den Innensechskantschlüssel (11) aus dem Rahmen.
- Platzieren Sie den Schutzbügel (15) an der Seite der Bodenplatte (23) innerhalb der eingegrenzten Rasenfläche.
- Befestigen Sie die Ladestation (23) mit den Befestigungsschrauben (10) im Boden. Die Befestigungsschrauben (10) werden mit dem beiliegenden Innensechskantschlüssel (11) in den Boden geschraubt.

## Inbetriebnahme

A WARNUNG! Verletzungsgefahr durch ungewollt anlaufendes Gerät. Setzen Sie den Akku erst dann in das Gerät, wenn das Gerät vollständig für den Einsatz vorbereitet ist.

## Arbeitszeit

Die werkseingestellte Arbeitszeit beträgt 8 Stunden. Das Gerät wird während dieser Zeit **nicht** durchgehend in Betrieb sein. Innerhalb der Arbeitszeit wiederholt sich ein Zyklus. Dieser besteht aus 2 Phasen: Mähzeit und Ladezeit.

Die tatsächliche Mähzeit ist abhängig von Grasart, den Wachstumsbedingungen, der Luftfeuchtigkeit und der Ebenheit des Arbeitsbereiches.

#### Mähzeit (100 % Akku-Ladezustand)

- Akku (2 Ah) ~ 50 Min. Mähzeit
- Akku (4 Ah) ~100 Min. Mähzeit

#### Empfohlene Arbeitsfläche/ Arbeitszeit pro Tag

250 m<sup>2</sup>/4 Std.

## Sekundärbereich

In der PARKSIDE App verfügbar.

Bei sehr verwinkelten Gärten kann die Flächenleistung verbessert werden, indem Sie sekundäre Startpunkte festlegen. In diesem Fall können mehrere Startpunkte auf dem Begrenzungskabel gewählt werden. So kann das Gerät auch in schwer zugängliche Gebiete Ihres Gartens gelangen. Das Gerät wird die gewählte Distanz am Begrenzungskabel zurücklegen und in diesem Bereich seinen Mähvorgang starten.

Sie können 5 weitere Startpunkte frei wählen. Messen Sie hierfür die Distanz zwischen Ladestation und Startpunkt gegen den Uhrzeigersinn entlang des Begrenzungskabels. Über die Häufigkeit in Prozent bestimmen Sie, wie oft das Gerät aus der Ladestation heraus seine Arbeit startet oder von den jeweiligen Startpunkten aus. Das Mähverfahren ist weiterhin chaotisch in diesem Modus. Die sekundären Startpunkte werden automatisch während der Arbeitszeiten und nach Zeitplan angefahren.

## Spotmodus

In der PARKSIDE App verfügbar. Mit dieser Funktion können Sie Rasenflächen, die sonst durch Sitzplatzmöbel, Spielgeräte o. Ä. verdeckt sind, gezielt mähen.

#### Hinweise

- Das Gerät mäht in Spiralrichtung gegen den Uhrzeigersinn und wechselt nach einem Mähradius von 1 m oder 3,5 Minuten Mähen zu "Automatisches mähen".
- Trifft das Gerät auf das Begrenzungskabel mäht er in der entgegengesetzten Spiralrichtung weiter.

### Regensensor

In der PARKSIDE App verfügbar.

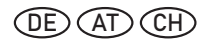

Ist die Regen-Sensorik eingeschaltet kehrt das Gerät bei Regen zur Ladestation zurück. Der Regensensor ist im Auslieferungszustand immer aktiviert.

▲ VORSICHT! Kurzschlussgefahr. Lassen Sie das Gerät nie während Gewitter arbeiten und trennen Sie die Ladestation vom Netz.

## **Bedienteile**

Lernen Sie vor dem ersten Betrieb des Geräts die Bedienteile kennen.

#### **STOP-Taste**

#### (Abb. A)

- Das Gerät stoppt sofort
- Eingabefehler werden quittiert/ Neue Eingabe möglich nach betätigen der STOP-Taste (7)

#### Ladezustandsanzeige am Gerät

#### (Abb. A)

Die Ladezustandsanzeige (1) leuchtet je nach Akku-Ladezustand in 3 Farben:

| Farbe Akku-Ladezustand |               |
|------------------------|---------------|
| rot                    | Unter 30 %    |
| gelb                   | 30 % bis 70 % |
| grün                   | Über 70 %     |

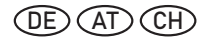

## Bedienfeld

## (Abb. A)

| Taste | Bezeichnung           | Funktion                                   | Zahl |
|-------|-----------------------|--------------------------------------------|------|
| ۲     | EIN/AUS-Taste (2)     | Gerät ein-/ ausschalten                    | 1    |
|       | Ladestation-Taste (5) | Gerät fährt zurück zur Ladestation         | 2    |
|       | START-Taste (4)       | Gerät startet (Manueller Arbeitsmodus)     | 3    |
|       | Zeitplan-Taste (3)    | Gerät startet/<br>Startzeitpunkt festlegen | 4    |
| ОК    | OK-Taste (6)          | Eingabe bestätigen                         | -    |
|       | LED                   | LED leuchtet                               | -    |
| +     | LED                   | LED blinkt                                 | -    |

## LED-Statusanzeige

## (Abb. A)

| Anzeige | Bedeutung      | Anzeige | Bedeutung                                      |
|---------|----------------|---------|------------------------------------------------|
|         | Zeitplan aktiv |         | Gerät startet<br>(Manueller Ar-<br>beitsmodus) |

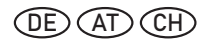

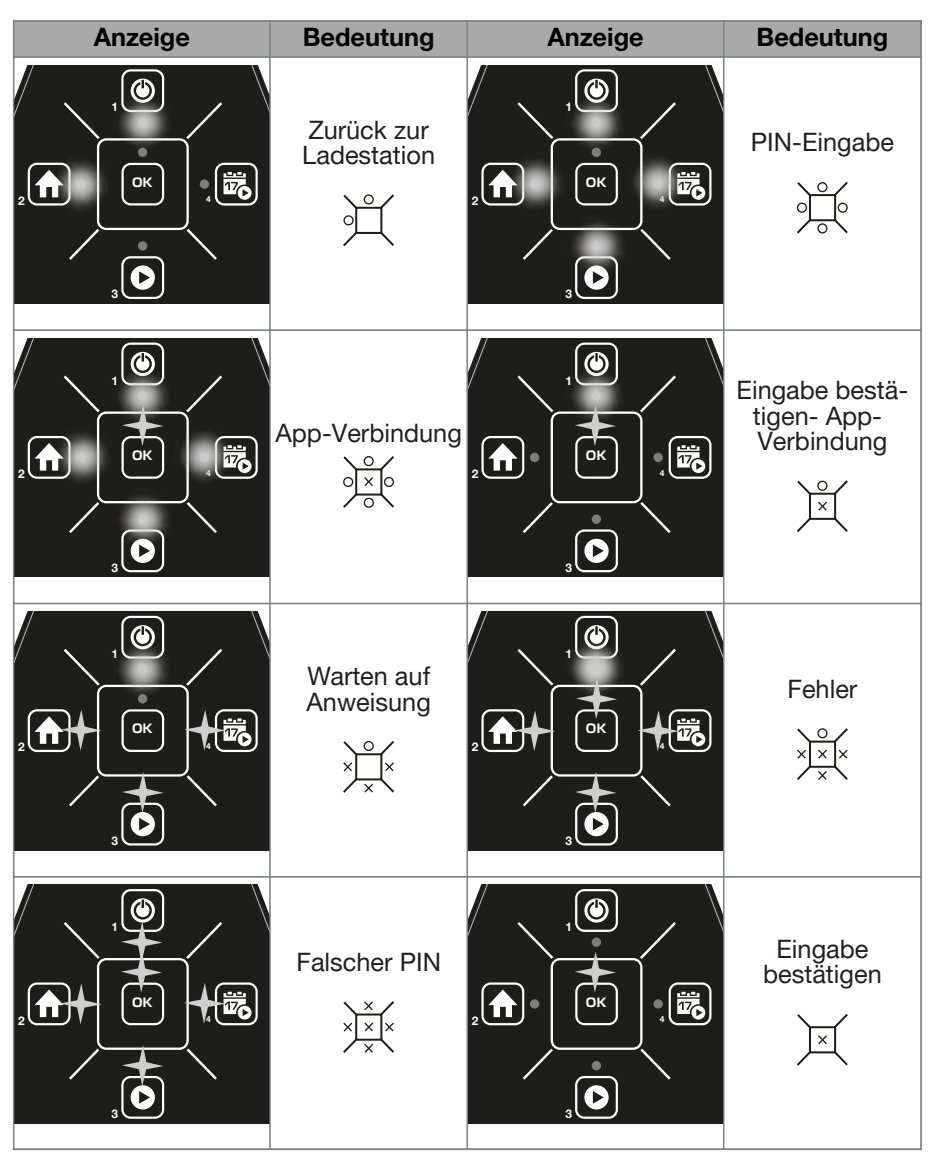

## **Ein- und Ausschalten**

#### Einschalten (Abb. A)

1. Drücken und halten Sie die EIN/ AUS-Taste (2) für 3 Sekunden. Die LED-Statusanzeige wechselt zu "PIN-Eingabe" (siehe LED-Statusanzeige , S. 27).

2. Geben Sie Ihren PIN ein (siehe PIN eingeben, S. 29).

## /// PARKSIDE<sup>®</sup>

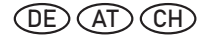

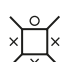

Die LED-Statusanzeige

wechselt zu "Warten auf Anweisung" (siehe LED-Statusanzeige, S. 27).

#### Ausschalten (Abb. A)

#### 1. Das Gerät stoppt, wenn:

- die STOP-Taste (7) gedrückt wird:
- es das Signal des Begrenzungskabels (8) verliert und nicht innerhalb von 5 Minuten wieder findet:
- es beim M\u00e4hen das Begrenzungskabel (8) überschreitet;
- es sich zwischen Hindernissen festgefahren hat und länger als 10 Sekunden benötigt, um einen Ausweg zu finden;
- · es angehoben wird.
- 2. Drücken und halten Sie die EIN/ AUS-Taste (2) für 3 Sekunden.

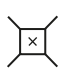

Die LED-Statusanzeige wechselt zu "Eingabe bestätigen" (siehe LED-Statusanzeige, S. 27).

Drücken Sie die OK-Taste (6). Das Gerät schaltet sich aus.

## PIN eingeben

Eine PIN-Eingabe ist einmalig bei jedem Einschalten des Gerätes gefordert.

#### Vorgehen (Abb. A)

1. Schalten Sie das Gerät ein (siehe Ein- und Ausschalten, S. 28).

Die LED-Statusanzeige wechselt zu "PIN-Eingabe" (siehe LED-Statusanzeige, S. 27).

2. Geben Sie Ihren PIN ein. Drücken Sie die entsprechenden Tasten (siehe Bedienfeld, S. 27). Falls Sie das Gerät das 1. Mal benutzen, geben Sie als PIN 1234 ein.

1.

Die LED-Statusanzeige wechselt zu "Warten auf

Anweisung" (siehe LED-

Statusanzeige, S. 27).

#### PIN falsch eingegeben

- Die LED-Statusanzeige wechselt zu "Falscher PIN". ×

Warten Sie 5 Sekunden.

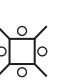

Die LED-Statusanzeige wechselt zu "PIN-Eingabe" (siehe LED-

- Statusanzeige, S. 27).
- 2. Geben Sie Ihren PIN erneut ein.

#### **PIN vergessen**

1. Öffnen Sie die PARKSIDE App auf Ihrem Smartphone und wählen Sie das Gerät an. Ihre PIN ist dort hinterlegt.

## Startzeitpunkt festlegen

Sie können den Startzeitpunkt der Arbeitszeit manuell einstellen. Das Gerät speichert die aktuelle Uhrzeit für jede Arbeitszeit als Startzeitpunkt. Die Uhrzeit wird in der PARKSIDE App automatisch überschrieben.

#### Das Gerät wird gestartet, wenn Sie die Zeitplan-Taste drücken.

#### Vorgehen (Abb. A)

1. Siehe Gerät starten mit Zeitplan-Taste, S. 30.

## Arbeitshinweise

## Schnitthöhe einstellen

#### Rasenpflege

Regelmäßiges Mähen regt die Graspflanze zu einer verstärkten Blattbildung an, lässt aber gleichzeitig Unkrautpflanzen absterben. Daher wird der Rasen nach jedem Mähvorgang dichter und es entsteht ein gleichmäßig belastbarer Rasen. Der erste

## (DE) (AT) (CH)

Schnitt erfolgt ab etwa April bei einer Aufwuchshöhe von 70-80 mm. In der Hauptvegetationszeit wird der Rasen mindestens einmal pro Woche gemäht.

#### Hinweise

- · Für die ersten Schnitte in der Saison sollte eine hohe Schnitthöhe gewählt werden.
- M\u00e4hen Sie den Rasen mit einem Rasenmäher vor, wenn die Rasenhöhe mehr als 40 mm beträgt.

#### Richtige Schnitthöhe wählen

| Stufe                    | Schnitthöhe |
|--------------------------|-------------|
| 1.                       | 25 mm       |
| 2.                       | 35 mm       |
| 3.<br>(Werkseinstellung) | 45 mm       |

#### Notwendige Werkzeuge und Hilfsmittel

Multifunktionswerkzeug (13)

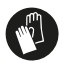

Schutzhandschuhe benutzen

## Vorgehen (Abb. G)

- 1. Drücken Sie die STOP-Taste (7), falls das Gerät in Betrieb ist. Ist das Gerät aus, gehen Sie zu Schritt 3.
- 2. Schalten Sie das Gerät aus (siehe Ein- und Ausschalten, S. 28).
- 3. Entnehmen Sie den Akku.
- 4. Drehen Sie das Gerät um.
- 5. Entfernen Sie die 2 Schrauben (30) am Messerteller mit dem Multifunktionswerkzeug (13).
- 6. Wählen Sie eine Schnitthöhe aus und richten Sie die jeweiligen 2 Löcher auf dem Messerteller an den 2 Löchern in der Welle aus.
- Fixieren Sie den Messerteller an der Welle, indem Sie 2 Schrauben (30) in den ausgerichteten Löchern

am Messerteller mit dem Multifunktionswerkzeug (13) befestigen.

## Arbeitszyklus manuell unterbrechen/ starten

## (Abb. A)

1. Drücken Sie die STOP-Taste (7), um das Gerät während der Arbeit zu stoppen.

| $\mathbf{N}$ | 0 | /  |  |
|--------------|---|----|--|
| J            |   | L. |  |

- Die LED-Statusanzeige wechselt zu "Warten auf
- Anweisung" (siehe LED-Statusanzeige, S. 27).
- 2. Das Gerät ist noch eingeschaltet, aber das Messer (18) wurde gestoppt. Schalten Sie das Gerät aus (siehe Ein- und Ausschalten, S. 28) oder lassen Sie das Gerät von alleine in den Standby-Modus schalten.

## Gerät starten mit Zeitplan-Taste

Die aktuelle Uhrzeit wird automatisch als neuer Startzeitpunkt für alle Arbeitszeiten festgelegt (siehe Arbeitszeit, S. 25).

### Vorgehen (Abb. A)

1. Schalten Sie das Gerät ein (siehe Ein- und Ausschalten, S. 28).

|   | Die LED |
|---|---------|
| / | an work |

-Statusanzeige wechselt zu "PIN-

- Ĕingabe" (siehe LED-Statusanzeige, S. 27).
- 2. Geben Sie Ihren PIN ein (siehe PIN eingeben, S. 29).
  - Die LED-Statusanzeige \0/

wechselt zu "Warten auf Anweisung" (siehe LED-

- Statusanzeige , S. 27).
- Drücken Sie die Zeitplan-Taste (3).
  - Die LED-Statusanzeige wechselt zu "Zeit-

plan aktiv" (siehe LED-Statusanzeige, S. 27)

Das Gerät startet verzögert. Es arbeitet innerhalb der Arbeitszeit und

fährt automatisch zur Ladestation (19) zurück.

#### Gerät starten mit Start-Taste

#### (Abb. A)

Das Gerät wird außerhalb des Zeitplans gestartet.

1. Schalten Sie das Gerät ein (siehe *Ein- und Ausschalten, S. 28*).

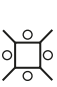

Die LED-Statusanzeige wechselt zu "PIN-Eingabe" (siehe *LED-Statusanzeige*, *S. 27*).

2. Geben Sie Ihren PIN ein (siehe PIN eingeben, S. 29).

> 0 /

Die LED-Statusanzeige

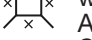

wechselt zu "Warten auf Anweisung" (siehe LED-

Statusanzeige , S. 27).

3. Drücken Sie die Start-Taste (4).

Die LED-Statusanzeige wechselt zu "Eingabe bestätigen" (siehe *LED*-*Statusanzeige*, *S. 27*).

4. Drücken Sie die OK-Taste (6).

Die LED-Statusanzei-

ge wechselt zu "Gerät startet" (siehe LED-Statusanzeige, S. 27).

- Akku ist voll geladen: Das Gerät fängt sofort an zu arbeiten. Es arbeitet innerhalb der Arbeitszeit und fährt automatisch zur Ladestation (19) zurück.
- Akku ist nur 30 % oder weniger geladen: Der Akku wird zuerst voll geladen bevor das Gerät anfängt zu arbeiten. Danach arbeitet es innerhalb der Arbeitszeit und fährt automatisch zur Ladestation (19) zurück.

# PARKSIDE App

Mit der PARKSIDE App können Sie das Gerät überwachen und bestimm-

te Funktionen steuern. Die Funktionen können sich mit Updates von App und Firmware ändern. Das Gerät kommuniziert mit der App über Bluetooth®.

## Gerät mit der PARKSIDE App verbinden

#### Voraussetzungen

Um das Gerät in der PARKSIDE App zu finden, müssen folgende Voraussetzungen erfüllt sein:

- Auf Ihrem Smartphone ist die PARKSIDE App installiert und Bluetooth® aktiviert.
- Es hat sich davor noch kein anderes Smartphone mit dem Gerät verbunden. Falls ja, muss diese Verbindung zuerst entfernt werden. Es kann nur ein Smartphone mit dem Gerät verbunden sein.

#### Vorgehen (Abb. A)

Halten Sie Ihr Smartphone bereit. Aktiveren Sie Bluetooth® und öffnen Sie die PARKSIDE App auf Ihrem Smartphone.

1. Schalten Sie das Gerät ein (siehe *Ein- und Ausschalten, S. 28*).

| 1 | 0 | / |
|---|---|---|
| പ |   | Ь |

Die LED-Statusanzeige wechselt zu "PIN-

| <u></u> | ge | wec | hs | elt | zu |  |
|---------|----|-----|----|-----|----|--|
| 0       | ¥. |     |    | 1.  |    |  |

→ K Eingabe" (siehe LED-Statusanzeige , S. 27).

2. Geben Sie Ihren PIN ein (siehe PIN eingeben, S. 29).

o ∠ Die LED-Statusanzeige

- wechselt zu "Warten auf
   Anweisung" (siehe LED-Statusanzeige , S. 27).
- 3. Drücken Sie die OK-Taste (6) für ca. 5 Sekunden.

Die LED-Statusanzei-

ge wechselt zu "PIN-

Eingabe" (siehe LED-Statusanzeige , S. 27).

4. Geben Sie erneut Ihren PIN ein (siehe *PIN eingeben, S. 29*).

## /// PARKSIDE<sup>®</sup>

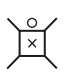

Die LED-Statusanzeige wechselt zu "Ein-

gabe bestätigen - App Verbindung" (siehe LED-Statusanzeige , S. 27).

 Drücken Sie die OK-Taste (6). Sie haben dafür 5 Sekunden, ansonsten springt das Gerät zu Punkt 2 zurück.

Die LED-Statusanzei ge wechselt zu "App-

Verbindung" (siehe LED-Statusanzeige, S. 27).

6. Öffnen Sie die PARKSIDE App.

## 7. 🖑 🗓 Deine Geräte.

Das Gerät wird in der Liste angezeigt.

Sie haben 1 Minute, um sich mit dem Gerät zu verbinden.

Wählen Sie das Gerät in der Liste aus.

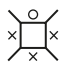

Die LED-Statusanzeige

× wechselt zu "Warten auf Anweisung" (siehe LED-

Statusanzeige , S. 27).

Sollte das Gerät nicht in der Liste angezeigt werden, schalten Sie das Gerät aus und wiederholen Sie die oben genannten Schritte.

# Gerät überwachen und steuern

- 1. 🖑 🔁 Deine Geräte.
- 2. HWählen Sie das Gerät in der Liste aus.

Die Übersichtsseite des Geräts wird angezeigt.

 B Wählen Sie die gewünschte Einstellung auf der Übersichtsseite aus.

**\* ?** Wählen Sie bei Unsicherheit die Hilfe aus.

Ein Dialogfenster mit einer Beschreibung für die jeweilige Einstellung wird angezeigt.

## Gerät aus der App entfernen

Wenn ein Gerät aus der App entfernt wird, dann werden auch die zugehörigen Daten gelöscht.

- 1. 🖑 🔁 Deine Geräte.
- ← <sup>th</sup> Streichen Sie die Karte des Geräts von rechts nach links.

.

3. Bestätigen Sie das Dialogfeld.

## Datenschutzbestimmungen

siehe Seite ② Mehr; Abschnitt Rechtliches, Ø Datenschutzbestimmungen

#### Datenschutz-Hinweis

Bitte beachten Sie, dass für die Löschung der Daten auf den zu entsorgenden Altgeräten jeder Endnutzer selbst verantwortlich ist.

## **App Funtkionen**

In der PARKSIDE App verfügbar:

- Akku-Status
- Manueller Arbeitsmodus
  - Gerät starten
  - Gerät stoppen
- PIN ändern
- Zurück zur Ladestation
- Zeitplan
  - Arbeitszeit
  - Unterschiedliche Startzeitpunkte
  - Zeitplan zurücksetzen
- Sekundärbereich
- Regensensor
- Spotmodus
- Igelschutz
- Betriebsprotokoll
- Fehlerprotokoll

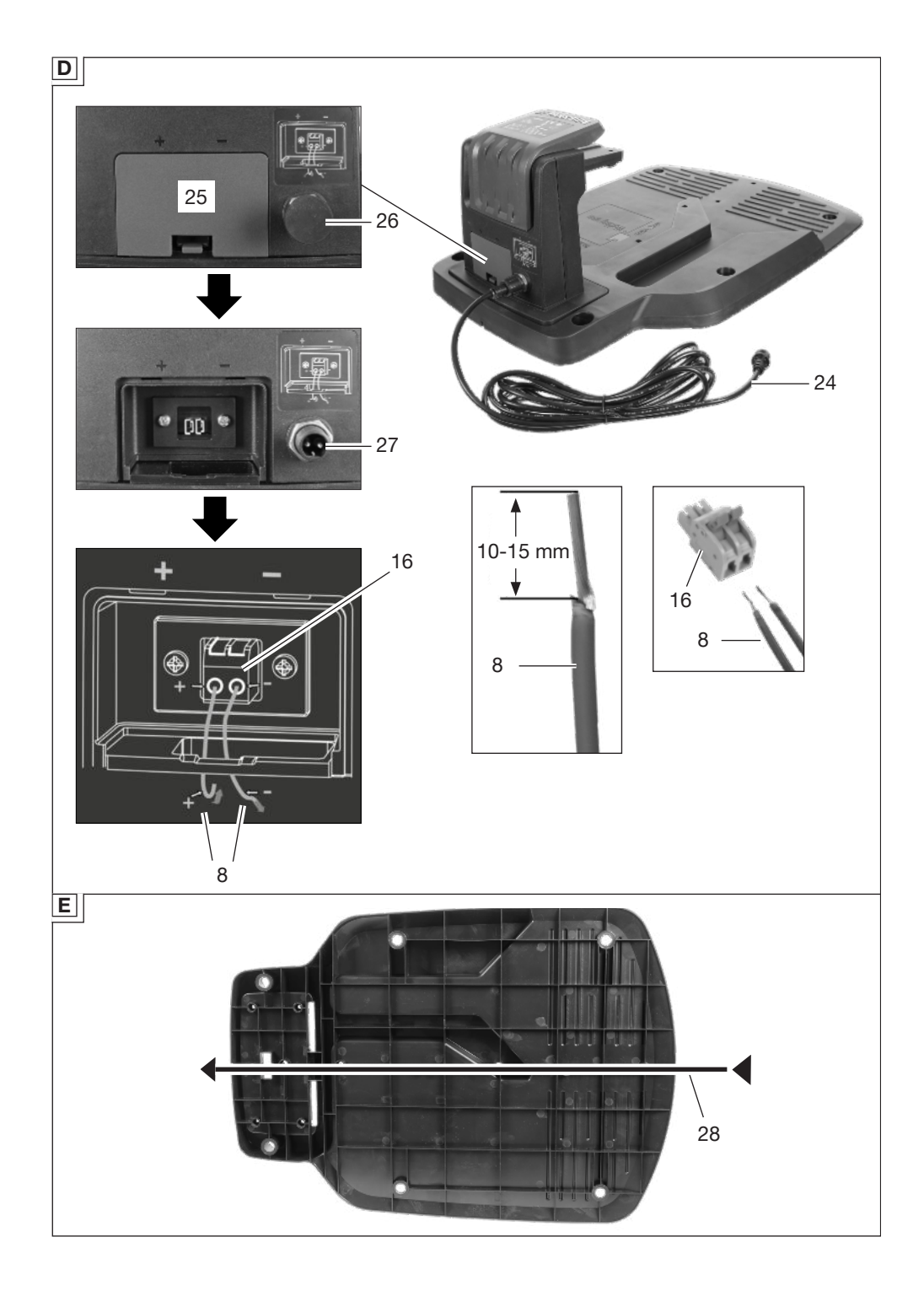

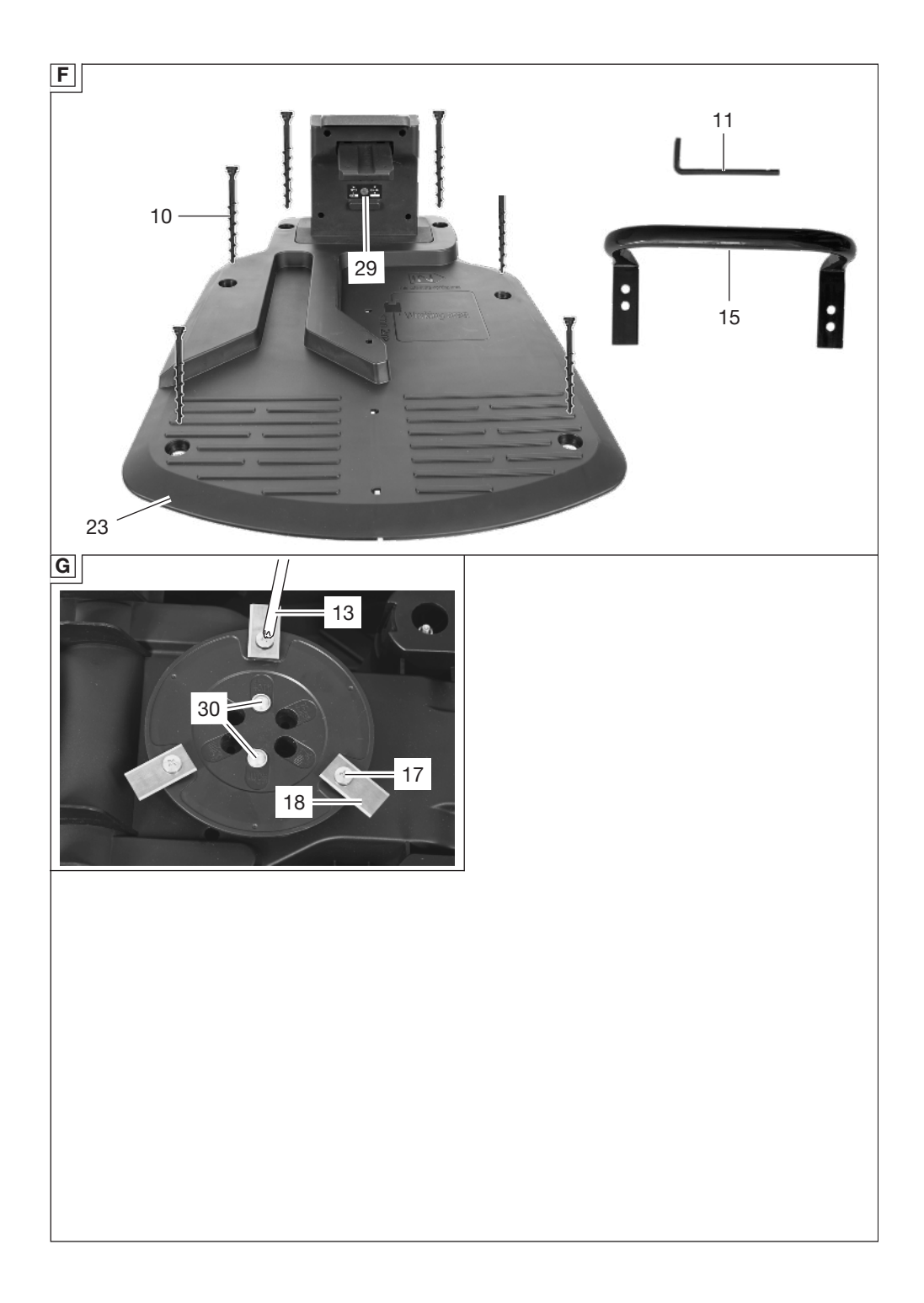

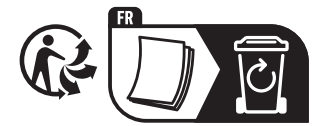

GRIZZLY TOOLS GMBH & CO. KG Stockstädter Straße 20 63762 Großostheim GERMANY

Version des informations · Stand der Informationen: 10/2024 Ident.-No.: 72047806102024-2

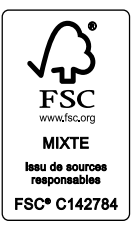

# IAN 471881\_2407